### VR Bank Fulda eG

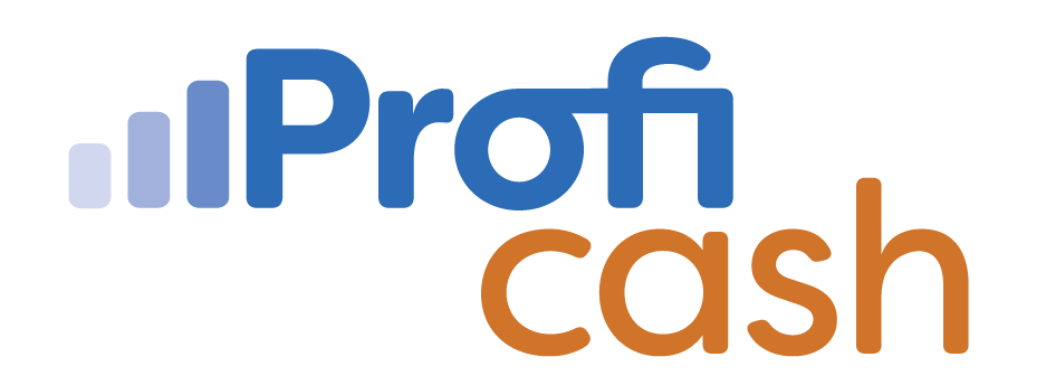

#### Profi cash 12 Einrichtung Online-Zugang

**HBCI-Chipkarte** 

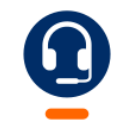

<u>0661 289 - 444</u>

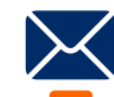

support@vrbankfulda.de

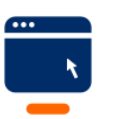

vrbankfulda.de/proficash-support

-Partuer der Region

# VR Bank Fulda eG

Einstellungen

HBCI-Verwaltung

 $\rightarrow$  Neu anlegen

1. Auswahl Sicherheitsverfahren → Chipkarte

2. Einträge von der Chipkarte lesen  $\rightarrow$  Weiter

Chipkarte einlesen → PIN Eingabe am Kartenleser

#### $\rightarrow$ Weiter

- 3. HBCI-Kürzel (z. B. VR HBCI Chipkarte) → Fertig stellen
- 4. Benutzerdaten aktualisieren

Secoder-Verfahren → Abbrechen

Neu anzulegende Konten auswählen  $\rightarrow$  OK

|    | E Kontoinforma                                           | ionen Zahlungsverkehr Auslandszahlungsverkehr Datentransfer Services Einstellungen                                                                                                    | ∧ ② 🔂 Firma wech                 |         |               |                          |                                                                      | -         |
|----|----------------------------------------------------------|----------------------------------------------------------------------------------------------------|----------------------------------|---------|---------------|--------------------------|----------------------------------------------------------------------|-----------|
|    | <b>-</b>                                                 | 🕀 🏦 🗮 🗮 🌰 🖉 Auf Stand                                                                                                    | lardeinstellungen zurücksetzen   | HBCI P  | al 👘          |                          | Neuanlage eines HBCI-Zugangs                                         | - • ×     |
| Ve | HBCI- EBICS-BPD-<br>rwaltung Verwaltung So<br>Bankzugān  | EBICS-<br>Nusselvervaltung bearbeiten<br>Massendachung Massendatenvervaltung<br>e                                                                                                    | gskriterien<br>laten *<br>stiges | HBCI-K  | 0             |                          | -23                                                                  | -4        |
| [  | Dashboard × HBCI-Ve                                      | waltung ×                                                                                                    |                                  | Bankle  | 4. HBCI-Zugan | a bezeichnen             |                                                                      |           |
|    |                                                          |                                                                                                    |                                  | VR-Ne   |               |                          |                                                                      |           |
|    | HBCI-Kürzel                                              | VR NetKey Anwender –  Neuanlage eines HBCI-Zugangs –  X                                                                                                    | anlegen                          | PIN     | Zum Abschluss | geben Sie Ihrem neu      | en HBCI-zugang eine Bezeichnung, indem Sie das HBCI-Kurzel benennen. |           |
|    | 0                                                        |                                                                                                    |                                  | Zugang  | HBCI-Zugang   | Sicherheitsmedium        | Chipkarte                                                            |           |
|    | 1. Angabe des Siche                                      | rheitsverfahrens                                                                                                    |                                  | Elektro |               | Benutzerkennung          | 6726502124022319797                                                  |           |
|    | Legen Sie zunächst fi                                    | st, mit welchem Verfahren Ihr neuer HBCI/FinTS Zugang abgesichert werden soll.                                                                                                    |                                  |         |               | Bankleitzahl<br>Bankname | VR Bank Fulda - Fulda                                                |           |
|    | Sicherheitsverfahren                                     | Chipkarte                                                                                                    |                                  | OID IN  |               |                          |                                                                      |           |
| 1  |                                                          | ⊖ Sicherheitsdatei                                                                                                    | <u> </u>                         |         | HBCI-Kürzel   | VR HBCI Chipkarte        |                                                                      |           |
|    |                                                          | ○ PIN/TAN                                                                                                    |                                  |         |               |                          |                                                                      |           |
|    | In der Regel haben<br>nun einfach einleser<br>schreiben. | ie von Ihrer Bank eine Chipkarte erhalten. Ihre Zugangsdaten sind dort gespeichert und Sie können diese<br>. In speziellen Fällen können Sie auf manche Chiparten auch einen weiteren neuen Zugangsdatensatz |                                  |         |               |                          |                                                                      |           |
| 2  | Weiter mit                                               | Einträge von der Chipkarte lesen                                                                                                    | prechen                          |         |               |                          |                                                                      |           |
| 4  |                                                          | C Eintrag auf die Chipkarte schreiben                                                                                                    |                                  |         |               |                          |                                                                      |           |
|    |                                                          |                                                                                                    |                                  |         |               |                          |                                                                      |           |
|    |                                                          |                                                                                                    |                                  |         |               |                          |                                                                      |           |
|    |                                                          | Weiter > Abbrechen                                                                                                    |                                  |         |               |                          | < Zurück Fertig stellen                                              | Abbrechen |

| HBCI Parameter    | Userparameter | Bankparameter        | Sicherheitsverfahren  | Einreichungsfristen                 |
|-------------------|---------------|----------------------|-----------------------|-------------------------------------|
| HBCI-Kürzel       |               | VR HBCI Chipkarte    |                       |                                     |
| Bankleitzahl      |               | 53060180             |                       |                                     |
| Benutzerkennung   |               | 6726502124022319     | 797                   |                                     |
| Kundennummer /    | -ID           |                      |                       |                                     |
| PIN               |               |                      |                       |                                     |
| Zugangs-Adresse   |               | HBCI01.FIDUCIA.DE    |                       |                                     |
| Secoder           |               | Secoder benutze      | n (Verfahren 811)     |                                     |
| Elektronische Kon | toauszüge     | Elektronische Ko     | ntoauszüge nach Abhol | ung automatisch quittieren          |
| UPD-Konten        |               | 🗸 nach einer Dater   | übertragung zurückger | neldete Konten automatisch anzeigen |
| 4                 | Benutze       | rdaten aktualisieren | Statusprotokol        | abholen Löschen Speichern Abbrechen |

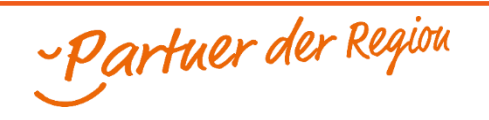

# VR Bank Fulda eG

PIN Änderung

 $\rightarrow$  Stammdaten

 $\rightarrow$  HBCI-Verwaltung

 $\rightarrow$  Sicherheitsverfahren

→ Passwort ändern

Eingabe PIN

Neue PIN – Kontrolleingabe neue PIN

| cherheitsmedium Chipkarte (RDH-7 1984) Kartennummer: 6726502124022319797 Neu anlege<br>3CI Parameter Userparameter Bankparameter Sicherheitsverfahren Einreichungsfristen |                      |                                                 | VR HBCI Chipkarte |             |  |  |  |
|----------------------------------------------------------------------------------------------------|----------------------|-------------------------------------------------|-------------------|-------------|--|--|--|
| 1BCI Parameter Userparameter Bankparameter Sicherheitsverfahren Einreichungsfristen                                                                                       | itsmedium            | Chipkarte (RDH-7 1984) Kartennummer: 6726502124 | 4022319797        | Neu anlegen |  |  |  |
| HBCI Parameter Userparameter Bankparameter Sicherheitsverfahren Einreichungsfristen                                                                                       |                      |                                                 |                   |             |  |  |  |
| Passwort und PIN                                                                                                    | ameter Userparameter | Bankparameter Sicherheitsverfahren Einreichur   | ngsfristen        |             |  |  |  |
|                                                                                                    | ort und PIN          |                                                 |                   |             |  |  |  |
|                                                                                                    |                      |                                                 |                   |             |  |  |  |

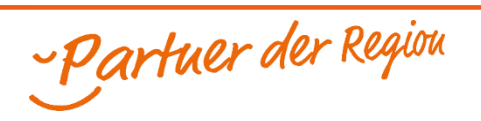